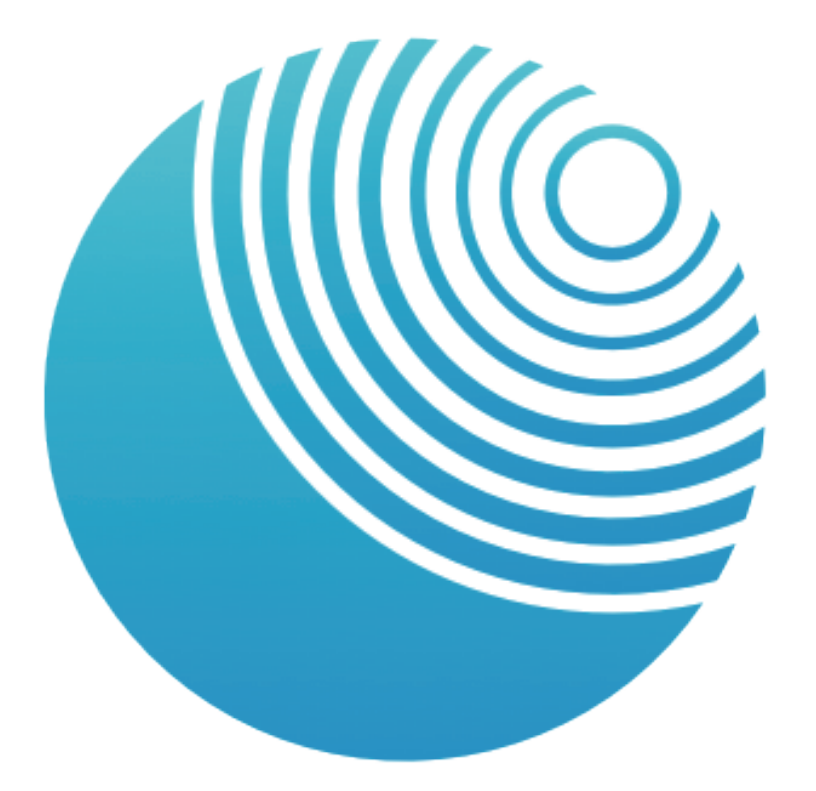

# FeelConnect

How to connect your device to interactive content

Experience interactive adult video content on your body via your SVAKOM Connexion Series device.

To begin, download the FeelConnect app to your smart device via the App Store or Google Play and create an account.

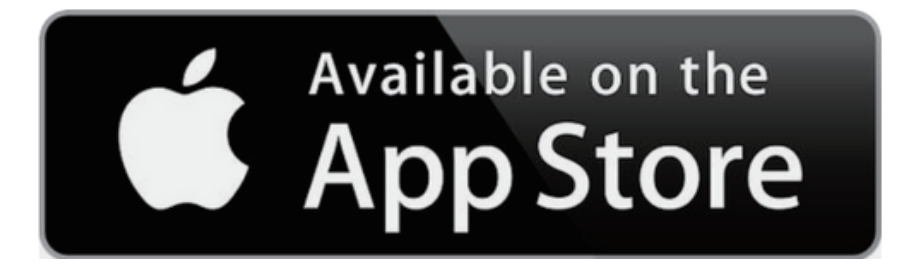

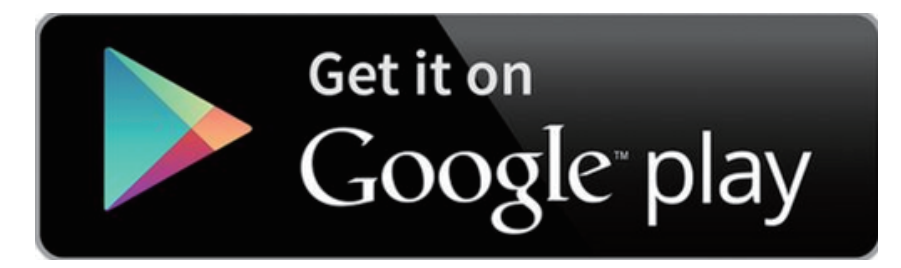

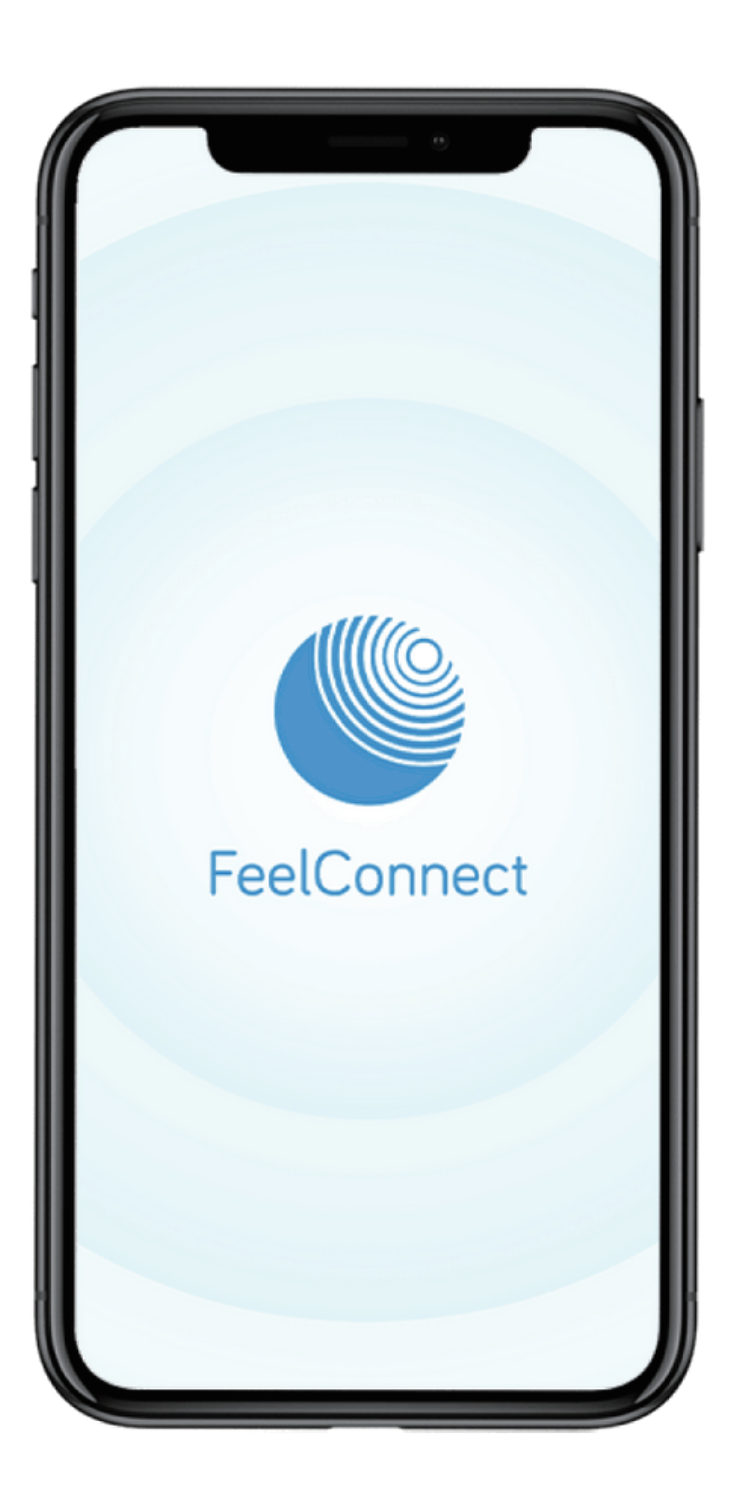

## **Connect Your Device**

- 1. Turn on your SVAKOM device.
- 2. Turn on your smart device's Bluetooth, open the FeelConnect app and click the Bluetooth icon ' 😵 ' at the top left of the home screen.
- 3. Find your device in the 'My devices' list and click 'Connect Device'.
- 4. Click 'OK' to give FeelConnect access to your smart device's Bluetooth if prompted.

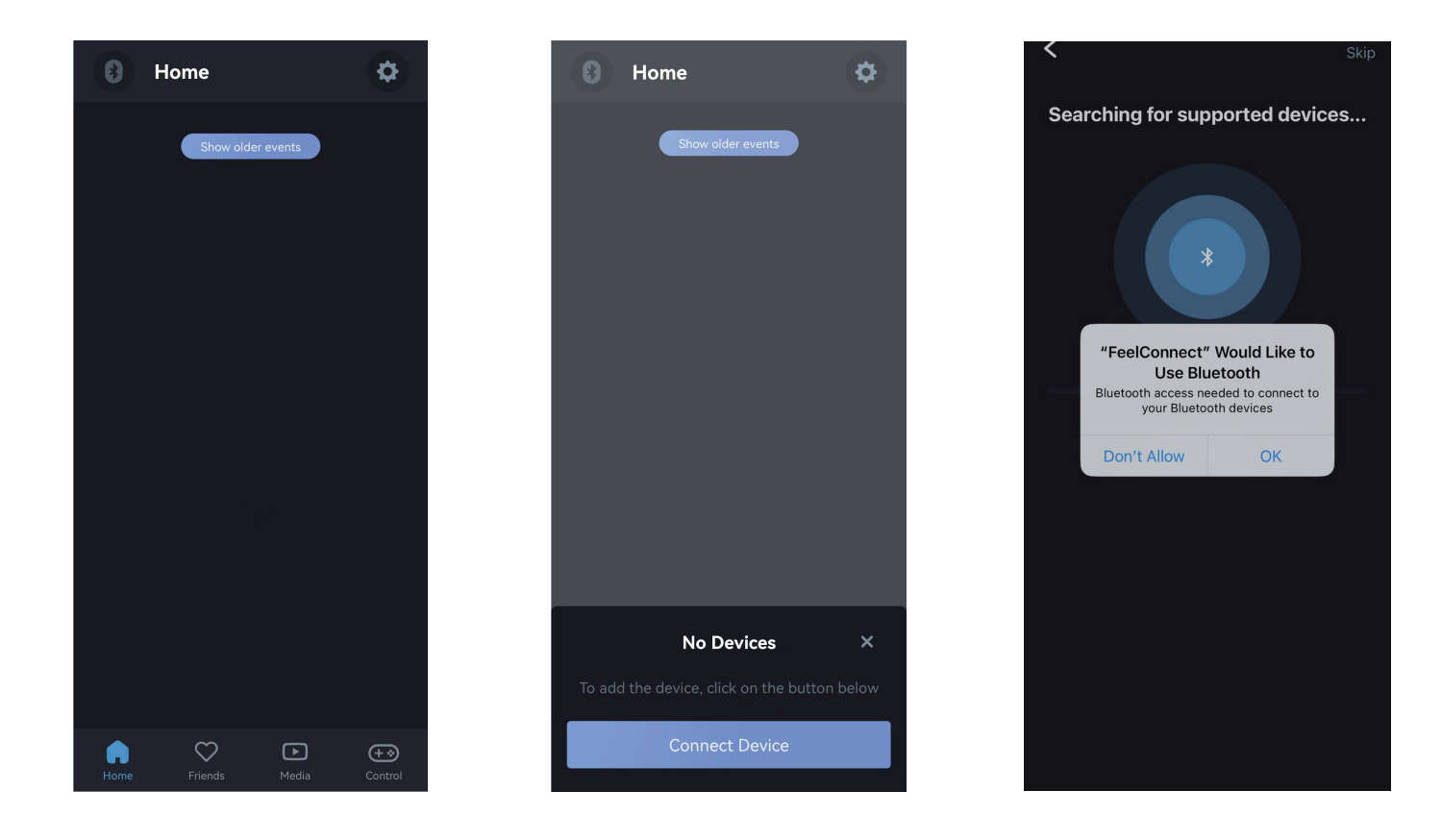

#### **Test Your Device**

- 1. To check your SVAKOM device has connected to FeelConnect, click 'Test your device'.
- 2. After your device responds, click 'Finish setup'.

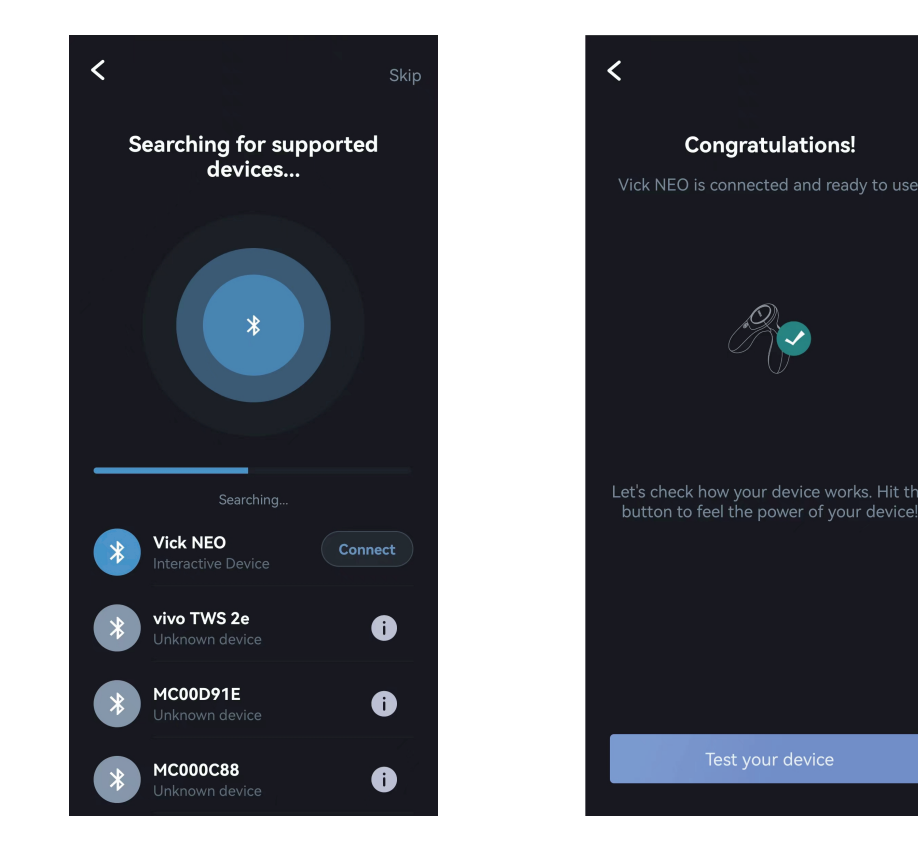

## Add Media

- 1. Return to the home screen, click 'Media' at the bottom of the screen and then click 'Add Media'.
- 2. A QR code scanner will pop up.
- 3. Visit a SVAKOM compatible website with interactive video content. The list of sites can be found at <a href="http://www.svakom.com/pages/compatible-sites">www.svakom.com/pages/compatible-sites</a>

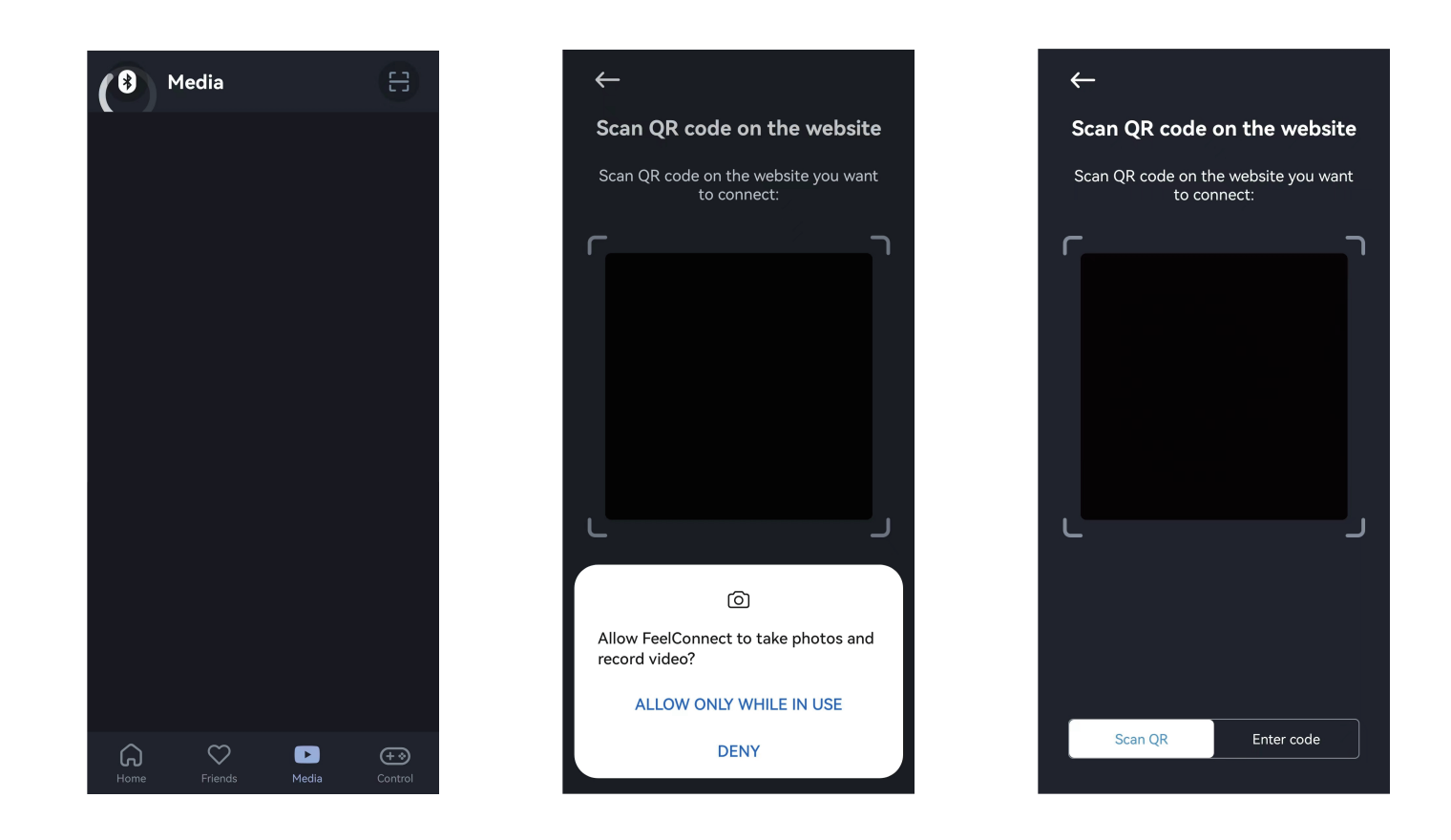

#### Sync Your Media

1. Compatible interactive videos will have a button underneath that says 'Sync interactive toy to video'. Click this button.

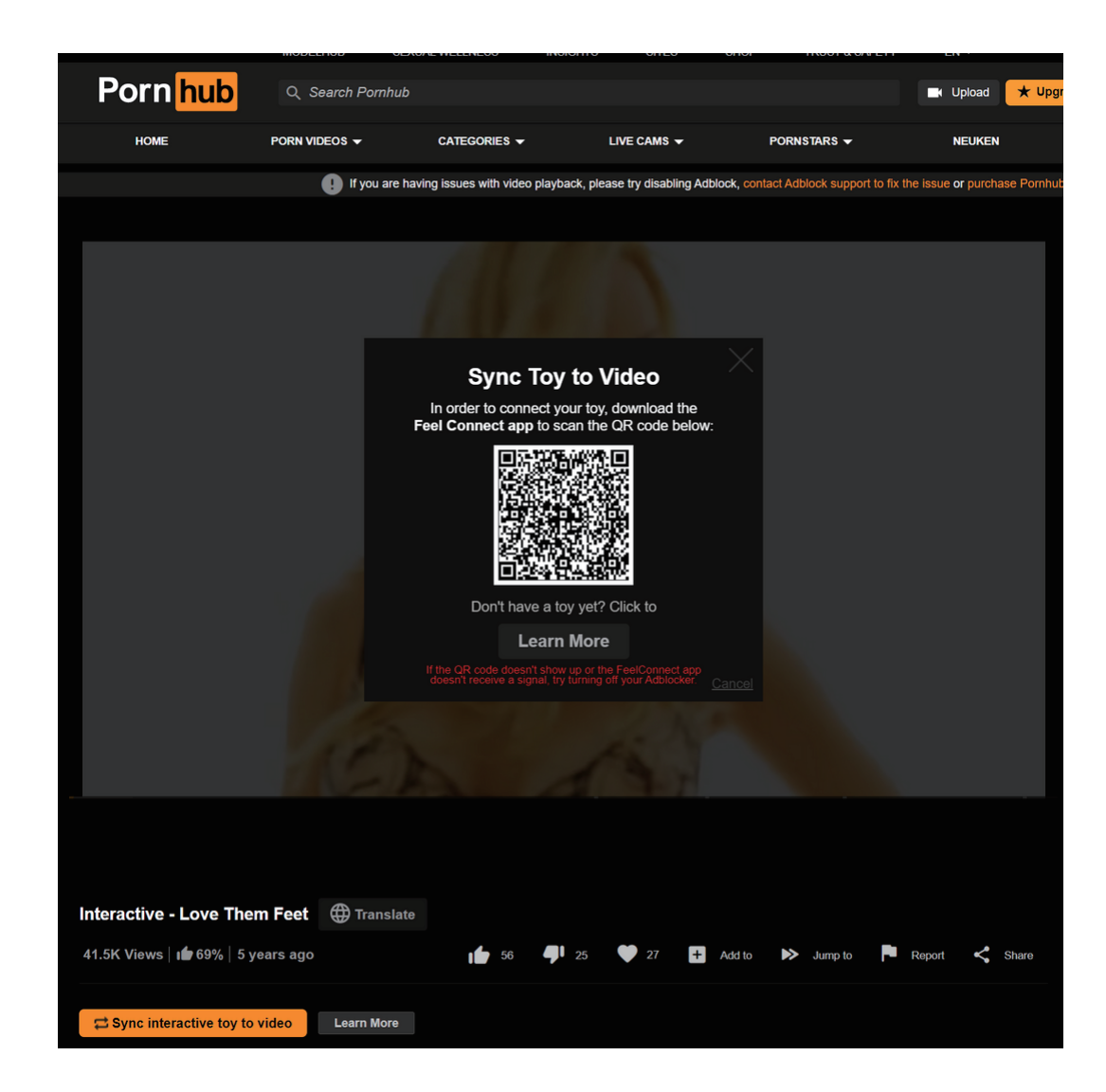

## If using a smartphone...

- 1. A button that says 'Watch in app' will appear. Click this button, then click 'Open'.
- 2. Your SVAKOM device should react to onscreen foreplay or penetration.

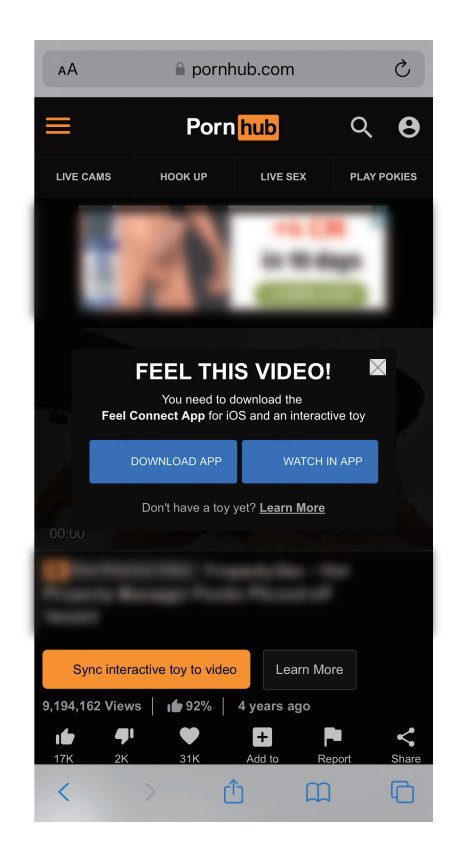

If using a desktop computer...

- 1. A QR code will appear.
- 2. On your smartphone, open the FeelConnect app.
- 3. Click the 'Media' icon at the bottom of the home screen, then click 'Add Media'.
- 4. Use your smartphone to scan the QR code on your desktop computer. Close the QR code window and play the video on your desktop computer.
- 5. Your SVAKOM device should react to onscreen foreplay or penetration.

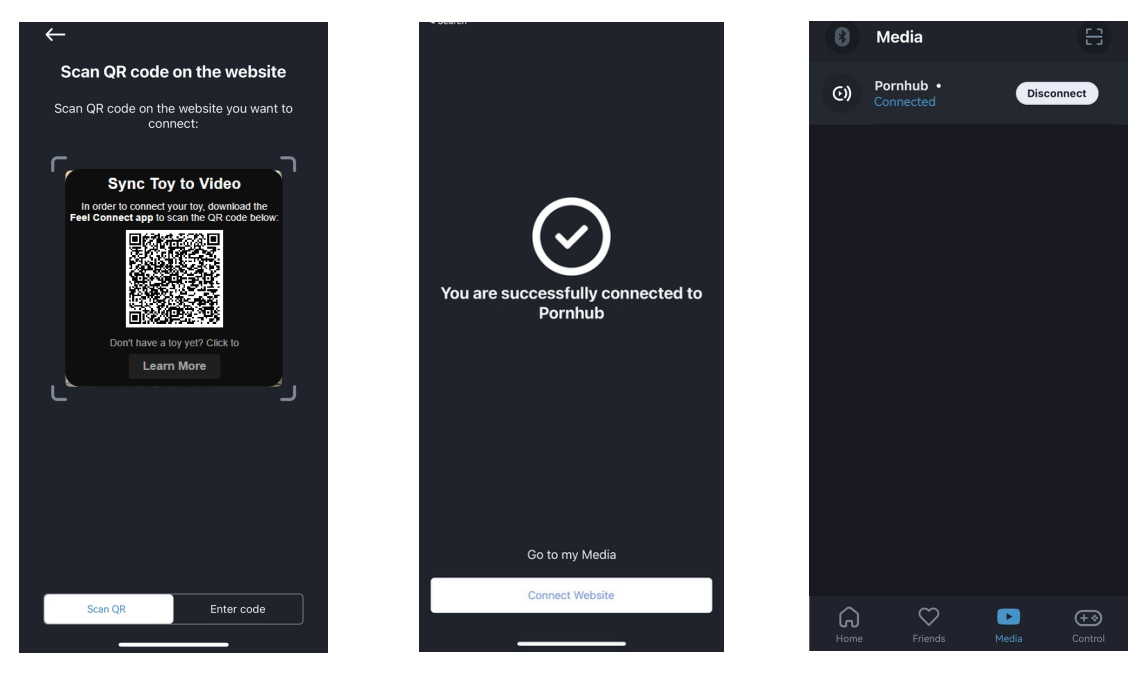

Interactive video content is automatically saved under 'Media' and can be removed from this library if desired.